# **Table of Contents**

| Steve's Notes                      | 1 |
|------------------------------------|---|
| UM Cluster in 188-R-010            | 2 |
| Introduction                       | 2 |
| Login to the Cluster               | 2 |
| Using omreport                     | 2 |
| Retrieving Maintenance Information | 2 |
| Web Interface                      | 5 |
| Creating a log with omconfig       | 5 |
| Creating a report with dset        | 5 |
| References                         | 5 |

# **Steve's Notes**

# UM Cluster in 188-R-010

Athena | VP1 | DQ2 | Wire Sag | UM Cluster

### Introduction

These are a few notes on how to login and check the status of the UM Cluster in 188-R-010.

## Login to the Cluster

1. Connect to the machine (afs login):

> ssh -Y atums3.cern.ch

## Using omreport

General syntax: omreport

- 1. Retrieve system summary:
  - > omreport system summary
- 2. Retrieve log file of system alerts:
  - > omreport system alertlog
- 3. Retrieve log file of ESM messages:
  - > omreport system esmlog
- 4. Retrieve status of storage controller:
  - > omreport storage controller
- 5. Example specific query for a fan problem

> omreport storage enclosure controller=0 enclosure=0:0 info=fans

Controller can have values 0, 1, 2. Enclosure can have values 0:0 or 1:0.

### **Retrieving Maintenance Information**

Here is how to view status and retrieve the Service Tags for a maintenance call.

1. Backplane:

```
> omreport storage enclosure controller=0
Enclosure(s) on Controller PERC 6/i Integrated (Embedded)
ID : 0:0
Status : Ok
Name : Backplane
State : Ready
```

```
Connector: 0Target ID: Not ApplicableConfiguration: Not ApplicableFirmware Version: 1.05Service Tag: 8B700YFAsset Tag: Not ApplicableAsset Name: Not ApplicableBackplane Part Number: Not ApplicableSplit Bus Part Number: Not ApplicableEnclosure Part Number: Not ApplicableSAS Address: 500220908119C700Enclosure Alarm: Not Applicable
```

#### 2. MD1000 Storage Vault (Note the "Degraded" state, due to a bad fan):

```
> omreport storage enclosure controller=1 enclosure=0:0
Details of Enclosure MD1000 on Controller PERC 6/E Adapter (Slot 3)
Enclosure(s) on Controller PERC 6/E Adapter (Slot 3)
ID : 0:0
Status : Non-Critical
Name : MD1000
State : Degraded
Connector : 0
Target ID : Not Applicable
Configuration : Unified
Firmware Version : A.04
Service Tag : 3C3Y34J
Asset Tag :
Asset Name : MD1000
Backplane Part Number : 0JH544A04
Split Bus Part Number : Not Applicable
Enclosure Part Number : Not Applicable
SAS Address : 50022192A3F6D20C
Enclosure Alarm : Disabled
```

#### 3. MD1000 Storage Vault (also "Degraded", due to bad fan):

> omreport storage enclosure controller=1 enclosure=1:0
Details of Enclosure MD1000 on Controller PERC 6/E Adapter (Slot 3)

```
Enclosure(s) on Controller PERC 6/E Adapter (Slot 3)

ID : 1:0

Status : Non-Critical

Name : MD1000

State : Degraded

Connector : 1

Target ID : Not Applicable

Configuration : Unified

Firmware Version : A.04

Service Tag : 4C3Y34J

Asset Tag :

Asset Name : MD1000

Backplane Part Number : OJH544A04

Split Bus Part Number : Not Applicable

Enclosure Part Number : Not Applicable

Enclosure Part Number : Not Applicable

SAS Address : 50022192A3D8590C

Enclosure Alarm : Disabled
```

4. MD1000 Storage Vault (Ready):

> omreport storage enclosure controller=2 enclosure=0:0
Details of Enclosure MD1000 on Controller PERC 6/E Adapter (Slot 2)
Enclosure(s) on Controller PERC 6/E Adapter (Slot 2)
ID : 0:0

#### StevenGoldfarbCluster < Main < TWiki

| Status                | : (   | Jk               |
|-----------------------|-------|------------------|
| Name                  | : 1   | MD1000           |
| State                 | : 1   | Ready            |
| Connector             | : (   | 0                |
| Target ID             | : 1   | Not Applicable   |
| Configuration         | : 1   | Unified          |
| Firmware Version      | : 2   | A.04             |
| Service Tag           | : (   | 6HLY34J          |
| Asset Tag             | :     |                  |
| Asset Name            | : 1   | MD1000           |
| Backplane Part Number | : : ( | 0JH544A04        |
| Split Bus Part Number | : : 1 | Not Applicable   |
| Enclosure Part Number | : : 1 | Not Applicable   |
| SAS Address           | : !   | 50022192A3EEEEOC |
| Enclosure Alarm       | : 1   | Disabled         |
|                       |       |                  |

#### 5. MD1000 Storage Vault (Ready):

> omreport storage enclosure controller=2 enclosure=1:0
Details of Enclosure MD1000 on Controller PERC 6/E Adapter (Slot 2)

Enclosure(s) on Controller PERC 6/E Adapter (Slot 2)
ID : 1:0

| : | Ok               |
|---|------------------|
| : | MD1000           |
| : | Ready            |
| : | 1                |
| : | Not Applicable   |
| : | Unified          |
| : | A.04             |
| : | 5HLY34J          |
| : |                  |
| : | MD1000           |
| : | 0JH544A04        |
| : | Not Applicable   |
| : | Not Applicable   |
| : | 50022192A3F1200C |
| : | Disabled         |
|   | •••••••••••••    |

#### 6. Specific check of fan status for "Degraded" MD1000:

> omreport storage enclosure controller=1 enclosure=0:0 info=fans List of Fans in Enclosure 0

ID : 1 Status : Critical Name : Fan 1 State : Failed Part Number : Speed : Fast ID : 2 Status : Ok Name : Fan 2 State : Ready Part Number : OMX838A01 Speed : Fast ID : 3 Status : Ok Name : Fan 3 State : Ready Part Number : OMX838A01 Speed : Fast ID : 4

```
Status : Ok
Name : Fan 4
State : Ready
Part Number : OMX838A01
Speed : Fast
```

# Web Interface

1. The URL: https://atums3.cern.ch:1311

2. Login as root.

# Creating a log with omconfig

1. Open a su bash shell:

sudo /bin/bash

2. Create the log file:

omconfig storage controller controller=1 action=exportlog

3. Look for the log file:

```
ls -l /var/log/lsi_*.log
```

# Creating a report with dset

1. Open a su bash shell:

sudo /bin/bash

2. Create the log file:

cd /root ./delldset\_v1.8.0.130.bin

3. The file appears in the user's home directory.

# References

| Dell Switzerland  |                                            |  |  |  |  |
|-------------------|--------------------------------------------|--|--|--|--|
| Phone             | 0844 811 411                               |  |  |  |  |
| English Phone     | +41.44.654.5358                            |  |  |  |  |
| Technical Support | Web site [ French 🖉 ] [ English/German 🖉 ] |  |  |  |  |
| Sales Person      | Ibtissam Jaafari                           |  |  |  |  |

#### Major updates:

StevenGoldfarb - 13 May 2009 (creation)

This topic: Main > StevenGoldfarbCluster Topic revision: r4 - 2009-07-01 - StevenGoldfarb

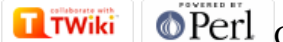

Copyright &© 2008-2024 by the contributing authors. All material on this collaboration platform is the property of the contributing authors. or Ideas, requests, problems regarding TWiki? use Discourse or Send feedback